# VPN User Guide: Own Device (Mac, iPad & Android) Staff: Malaysia Campus

# Contents

| Mac PC/laptop                        | (Please read this section before proceeding )2 |
|--------------------------------------|------------------------------------------------|
| Remote desktop to your HW PC af      | ter VPN login2                                 |
| Prep for a remote desktop sessi      | on via the VPN2                                |
| SonicWALL App                        |                                                |
| There are <b>2 App's</b> to download | from the Apple store:3                         |
| Download the SonicWALL Mobi          | le Connect App3                                |
| Set up the connection                |                                                |
| Disconnect                           |                                                |
| Advanced configurations              | 5                                              |
| Creating a Folder for VPN acc        | ess5                                           |
| Browser                              | 6                                              |
| On your home PC/laptop               | 6                                              |
| Install the most recent versio       | n of JAVA6                                     |
| Edit your JAVA settings              |                                                |
| Using the VPN                        |                                                |
| Log in to HWUM VPN                   | 6                                              |
| Other links, tips and help           | 9                                              |
| Log out                              | 9                                              |
| iPAD: SonicWALL App                  |                                                |
| Download the SonicWALL Mobile        | Connect App10                                  |
| Add a connection                     |                                                |
| Open the connection                  |                                                |
| Disconnect                           |                                                |
| Android                              |                                                |
| Download the SonicWALL Mobile        | Connect App12                                  |
| Add a connection                     |                                                |
| Open the connection                  |                                                |
| Disconnect                           |                                                |

# Mac PC/laptop

The instructions on the following pages tell you how to setup and install the software required to connect your own/home Mac PC or laptop to the Heriot-Watt (Malaysia) VPN.

Once connected to the VPN you can access iHR and Finance services, or use remote desktop to access your HWU desktop PC and your normal work applications and files.

Please note that you do not need to use remote desktop to access the iHR or Finance systems.

Once connected to the VPN you can access these systems direct by going to the following URLs.

iHR: <u>https://ihr.hw.ac.uk</u>

Finance: <u>http://finapp.hw.ac.uk:8000</u>

## Remote desktop to your HW PC after VPN login

If you plan to remote desktop to your office PC via the VPN you need to ensure that you leave your office PC switched on, and you know your office PC name or IP address.

#### Prep for a remote desktop session via the VPN

- 1. Leave your HWU desktop PC switched on
- 2. Make a note of your **HWU PC name** or IP address you can get this information from the **About My PC** shortcut on your desktop

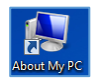

3. Lock the screen: Start, click the arrow to right of Shut down, click Lock

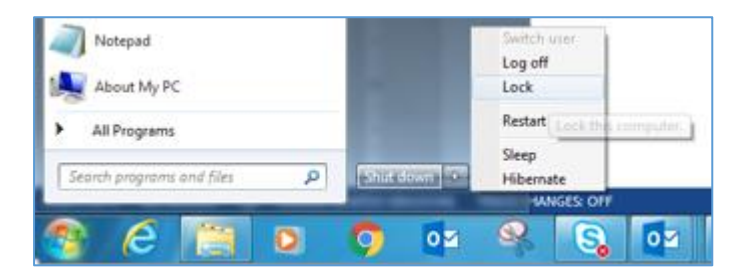

The instructions that follow tell you how to set up your home Mac PC or laptop to access the HWU VPN.

# We recommend that you use the SonicWALL App

As an alternative to the app you can use your Browser

## SonicWALL App

#### There are **2** App's to download from the Apple store:

- one for the VPN connection SonicWALL Mobile Connect App
- one for Remote Access to your desktop PC Microsoft Remote Desktop (see separate user guide Remote Desktop: Mac for details).
   You must connect to the VPN before you can use Remote Desktop.

#### Download the SonicWALL Mobile Connect App

• Download the SonicWALL Mobile Connect App from the Apple store

#### Set up the connection

| 1. Open th  | e App                    |
|-------------|--------------------------|
|             | SonicWALL Mobile Connect |
| SONICWALL   | Mobile Connect           |
|             | Connection Monitor       |
| Connection: | Add connection           |
| Status:     | No connection selected   |
|             | Connect                  |

- 2. Highlight Add Connection
- 3. Hit [Return]

| SONICWALL Mobile Connect       |  |
|--------------------------------|--|
| Connection Monitor             |  |
|                                |  |
| Status: No connection colocted |  |
| Connect                        |  |

- 4. Enter the Name and Server details in the dialog box
  - Name: HW Work
  - Server: hwumvpn.hw.ac.uk
- 5. Click Next

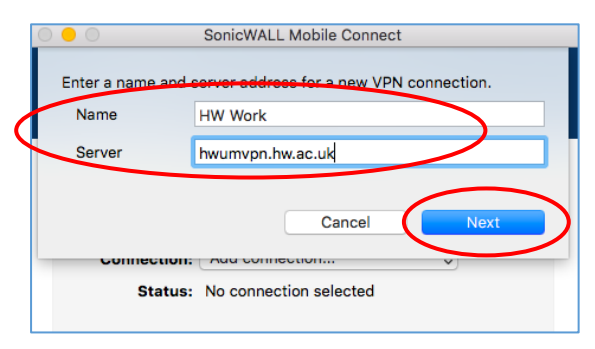

- 6. Enter your Username and Password
- 7. Click Save

| $\odot$ $\bullet$ $\odot$ | SonicWALL Mobile Connect                   |
|---------------------------|--------------------------------------------|
| Enter a name an           | d server address for a new VPN connection. |
| Name                      | HW Work                                    |
| Server                    | Hwumvpn.bw.ac.uk                           |
| Username                  | tm276                                      |
| Password                  | ······                                     |
| Domain                    | HW Steff                                   |
|                           | Cancel                                     |
|                           |                                            |

• Every time you open the SonicWALL App with will see this Connection.

Click on **Connect** to start VPN connection.

| 0 0 0       | SonicWALL Mobile Connect |
|-------------|--------------------------|
| SONICWALL   | Mobile Connect           |
|             | Connection Monitor       |
|             |                          |
| Connection: | HW Work 🗘 🛠              |
| Status:     | Disconnected             |
|             | Connect                  |

#### Disconnect

• Remember to disconnect from the VPN via the SonicWALL App when finished

|             | SonicWALL Mobile Connect |
|-------------|--------------------------|
| SONICWALL   | Mobile Connect           |
|             | Connection Monitor       |
| Connection: | HW Work                  |
| Status:     | Connected                |
|             | Disconnect               |

## Advanced configurations

Create a new folder called HW WORK in Documents on your MAC

You can then to use this folder when you connect via the VPN, and easily drag and drop files from your HW home drive to your home MAC PC.

## Creating a Folder for VPN access

- 1. Create a new folder called HW WORK under Documents
- 2. Open the Microsoft Remote Desktop App for MAC that you downloaded
- 3. Edit your connection details you made previously
  - i. Click on Redirection
  - ii. Click on the + sign
  - iii. Name: HW Work
  - iv. Click the down arrow of Path
  - v. Click Browse
  - vi. Click Documents
  - vii. Select the folder you made at step 1 above HW WORK
- 4. Click on Choose
- 5. Click OK
- 6. Close the dialog box

#### Browser

Please use the SonicWall app.

The browser offers an alternative way to log in if there is any reason you cannot use the app – **you** *should not use both together*.

 If you plan to remote desktop to your work PC see the separate user guide **Remote Desktop: Mac** for details. You must connect to the VPN before you can use Remote Desktop.

The following instructions tell you how to setup and install the software required to connect to the Heriot-Watt Edinburgh VPN via your browser.

#### On your home PC/laptop

Install the most recent version of JAVA You can download JAVA here http://www.java.com/en/download

#### Edit your JAVA settings

- 1. Go to the Java Control Panel (open System preferences then open Java )
- 2. Select the Security tab
- 3. Click Edit Site List
- 4. Click ADD
- 5. Type https://hwumvpn.hw.ac.uk in the new row
- 6. Click OK

#### Using the VPN

#### Log in to HWUM VPN

- 1. Open a browser (Firefox preferred) and go to <a href="https://hwumvpn.hw.ac.uk">https://hwumvpn.hw.ac.uk</a>
- 2. Enter your HW username and Password
- 3. Click Login

| https://hwumvpn.h         | P ~ ≜ C ⊖ hwumvpn.hw.ac.uk ×               | ń |
|---------------------------|--------------------------------------------|---|
|                           |                                            |   |
| HERIOT<br>BUWATT          |                                            |   |
| UNIVERSITY                |                                            |   |
|                           |                                            |   |
| Welcome to the            | Heriot-Watt University Malaysia VPN Portal |   |
| The HWUM VPN provides ea  | sy and secure remote access                |   |
| to your corporate network | rom anywhere on the Internet.              |   |
|                           |                                            |   |
|                           |                                            |   |
|                           |                                            |   |
|                           | bername: tm2/6                             |   |
|                           |                                            |   |
|                           |                                            |   |
|                           | Login                                      |   |
|                           |                                            |   |
|                           |                                            |   |
|                           |                                            |   |

You will now be logged into the VPN and should see the following window

| 😑 🖮 https://hwumvpn.h 🔎 – 🔒 🖒                                                                                                    | 🖮 hwumvpn.hw.ac.uk 🛛 🗙                                             | <b>↑</b> ★ 3                                                                                                    |
|----------------------------------------------------------------------------------------------------|--------------------------------------------------------------------|----------------------------------------------------------------------------------------------------|
| ERIOT<br>IWALT<br>UNIVERSET                                                                                                    |                                                                    | Options   Help   Logout                                                                                                    |
|                                                                                                    |                                                                    | User: Malaysia, TestStaff Session Status: Active                                                                                                    |
| Nelcome to the Dell SonicWAL                                                                                                    | L Virtual Office                                                   | Tips/Help Search Help Q                                                                                                    |
| ell SonicWALL's Virtual Office provides                                                                                                    | easy and secure remote access to the<br>internet                   | How can I change my password?                                                                                                    |
| Click a pre-defined bookmark or create your own to securely access a corporate network resource. You may be able to change your may be able to change your password through a Remote Desk session or a webpage. Please con your administrator for specific instructions. |                                                                    | You may be able to change your<br>password through a Remote Desktop<br>session or a webpage. Please contact<br>your administrator for specific<br>instructions.                         |
| NetExtender<br>Disconnected<br>Click to connect                                                                                                    | File Shares @<br>Browse shared files on your corporate<br>network. | What is NetExtender?<br>NetExtender creates a secure network<br>connection, allows you to access<br>network resources (servers and<br>websites) as if you were on the local<br>network. |
| All Bookmarks Web Files                                                                                                    | Show Edit Controls                                                 | What is File Shares?                                                                                                    |
| File Share Web (HTTP)                                                                                                    |                                                                    | File Shares allows you to remotely<br>access files in the local network. You                                                                                                    |
| Gan also copy files from your remu     can also copy files from your remu     computer to the local activate                                                                                                    |                                                                    | can also copy files from your remote                                                                                                    |
| Staff Home Network Drive                                                                                                    | File Shares Java Applet                                            | computer to the local network.                                                                                                    |
| Staff Shared Network Drive                                                                                                    | File Shares Java Applet                                            |                                                                                                    |
| Solution Vision                                                                                                    | Web (External Web Site)                                            |                                                                                                    |
| 🚱 www.hw.ac.uk                                                                                                    | Web (HTTP)                                                         |                                                                                                    |
|                                                                                                    |                                                                    |                                                                                                    |
|                                                                                                    |                                                                    |                                                                                                    |

#### Navigating to your files

1. Click Staff Home Network Drive to open your HWU Home drive

If prompted by JAVA, select the checkbox and click either Run or Allow

- Left panel your MAC Folders
- Right panel your HW home (H:) drive

| 😑 😑 🗧 File Shares                                                                                                    | Java Applet                                    |
|----------------------------------------------------------------------------------------------------|------------------------------------------------|
| Https://hwumvpn.hw.ac.uk/cgi-bin/soniclauncher?JRE=OK&bmld=5&R                                                                                                    | EMOTEPATH=%2F%2Fhomefs02-my.hw.ac.uk%2Fhome%2F |
| HERIOT<br>WATT File Shares                                                                                                    | HTML Version   Help                            |
| My Computer                                                                                                    | Remote Network                                 |
|                                                                                                    | //homefs02-my.hw.ac.uk/home/                   |
| <ul> <li>/.dbfseventsd</li> <li>/.DocumentRevisions-V100</li> <li>/.DS_Store</li> <li>/.fse</li> <li>/.fseventsd</li> <li>/.hotfiles.btree</li> <li>/.spotlight-V100</li> <li>/.Trashes</li> <li>/.vol</li> <li>/.applications</li> <li>/AventailConnect</li> <li>/bin</li> <li>/comes</li> <li>/dev</li> <li>/ctc</li> <li>/home (from old Mac)</li> <li>/Incompatible Software</li> <li>/Installer.failurerequests</li> <li>/Library</li> </ul> | ► xxtest04                                     |

2. Scroll down the contents in the left-hand panel (if necessary) and double click /Users

| My Computer                                    | Remote Network                |
|------------------------------------------------|-------------------------------|
|                                                | 🕞 🕤 🔹 🌠 🖾 😈 🌠 🔄 🙀 🙀 Bookmarks |
| /                                              | //homefs02-my.hw.ac.uk/home/  |
| 🧼 /dev                                         | 🗀 xxtest04                    |
| /etc                                           |                               |
| /home (from old Mac)                           |                               |
| /Incompatible Software                         |                               |
| Second Action (1997) Installer.failurerequests |                               |
| 🖙 /Library                                     |                               |
| Second And And And And And And And And And A   |                               |
| /Network                                       |                               |
| Si ∕opt                                        |                               |
| /private                                       |                               |
| System                                         |                               |
| /tmp                                           |                               |
| Section Suides And Information                 |                               |
| /User Guides And Information (from old Mac)    |                               |
| /Users                                         |                               |
|                                                |                               |
| /var                                           |                               |
| /volumes                                       |                               |
| · · · ·                                        | 4 [ ]                         |

3. Double click the Username folder e.g. steviep

| My Computer | Remote Network                |
|-------------|-------------------------------|
|             | 💿 💿 🔹 🚱 🗔 🕑 候 🖗 🗽 🕨 Bookmarks |
| /Users      | //homefs02-my.hw.ac.uk/home/  |
| Colmc       | 🗀 xxtest04                    |
| steviep     |                               |
|             |                               |
|             |                               |

4. Double click the **Documents** folder

| My Computer        | Remote Network               |
|--------------------|------------------------------|
|                    | 🕒 🕞 🔹 🧖 🕞 💕 🙀 🔄 🙀 Bookmarks  |
| /Users/steviep     | //homefs02-my.hw.ac.uk/home/ |
| 🚞 .bash_sessions   | 🚞 xxtest04                   |
| Cups               |                              |
| ,Trash             |                              |
| - Desktop          |                              |
| Documents          |                              |
| Library            |                              |
| Company Movies     |                              |
| Music     Pictures |                              |
| Pictures Pictures  |                              |
| .bash_history      |                              |
| CFUserTextEncoding |                              |
| .us_store          |                              |
|                    |                              |

5. Open HW Work folder (this is the Folder that you created before logging into the VPN)

| My Computer                                                      | Remote Network               |
|------------------------------------------------------------------|------------------------------|
|                                                                  | 🕒 🗢 🔹 🌠 🗔 🕑 🧖 🎰 🙀 Bookmarks  |
| ///constantiep/Documents                                         | //homefs02-my.hw.ac.uk/home/ |
| DSCC Connections<br>DCC Connections<br>可.DS_Store<br>可.localized | 🔁 xxtest04                   |

6. On the right-hand side – open your username folder

| My Computer                      | Remote Network                |
|----------------------------------|-------------------------------|
|                                  | 🕞 🕤 🔹 🌠 📑 😈 🙀 🙀 🙀 🗛 Bookmarks |
| /Users/steviep/Documents/HW Work | //homef.02-my.hw.ac.uk/home/  |
| 🛅 dig2                           | 🗎 xxtest04                    |
|                                  |                               |
|                                  |                               |
|                                  |                               |

• You can now drag and drop files from your Mac to your HW Home drive or vice-versa

| My Computer                      | Remote Network                                                               |
|----------------------------------|------------------------------------------------------------------------------|
|                                  | 🕒 😋 🗢 🛛 🌠 🗔 🕑 🗖 🙀 🏟 🙀 🕨 Bookmarks                                            |
| /Users/steviep/Documents/HW Work | //homefs02-my.hw.ac.uk/home/xxtest04/                                        |
| ີ dig2                           | <ul> <li>☐ dig2</li> <li>☐ dig5</li> <li>☐ dig6</li> <li>☐ stevie</li> </ul> |

#### Other links, tips and help

The other links to the HW web and to Vision are on the VPN as quick short cuts while logged into the VPN.

You do not need to login to the VPN, you can go directly to these web sites via a browser.

#### Log out

Click Logout

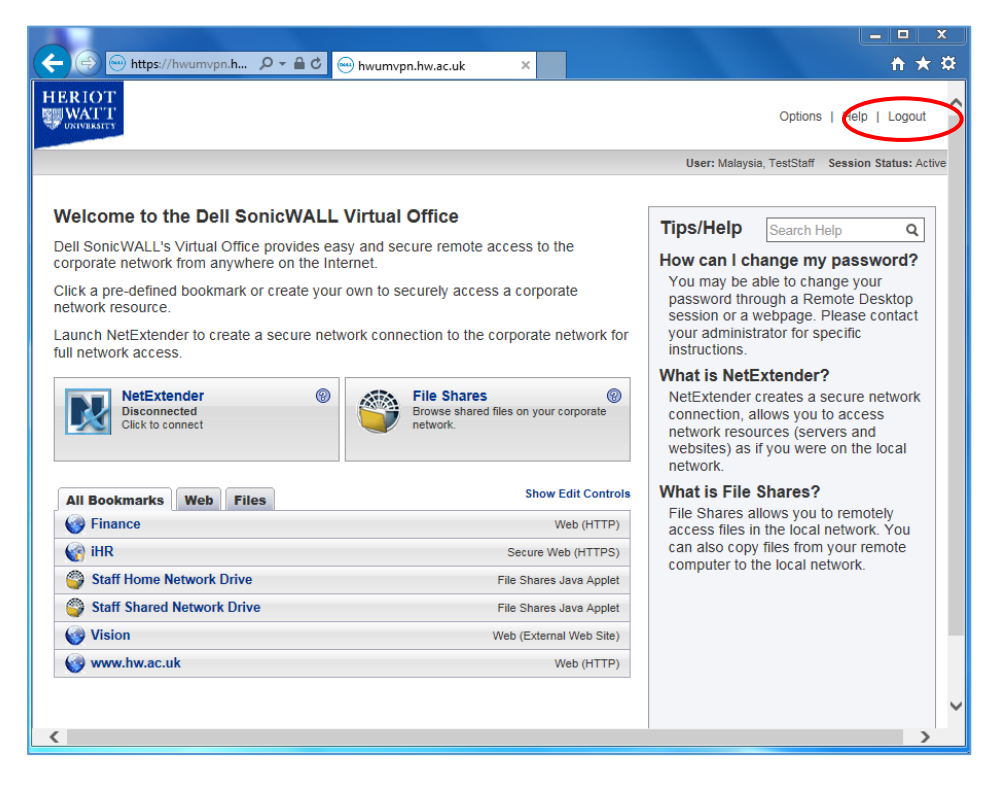

# iPAD: SonicWALL App

#### Download the SonicWALL Mobile Connect App

• Download the SonicWALL Mobile Connect App from the Apple store

## Add a connection

- 1. Open SonicWALL Mobile Connect
- If prompted to Enable SonicWALL VPN connection functionality click Enable
- 2. Tap Add connection >

| iPad 후     | 09:44<br>Connection | * 98% <b></b> +  |
|------------|---------------------|------------------|
| SONICWALL  |                     |                  |
| Connection |                     | Add connection > |
|            |                     |                  |
|            |                     |                  |
|            |                     |                  |

- 3. Enter the following details:
  - Name: **HW Work** (you can name the connection to anything suitable)
  - Server: hwumvpn.hw.ac.uk
- 4. Click Save

| iPad 중     |              | 09:08          | 100%             |
|------------|--------------|----------------|------------------|
|            |              |                |                  |
| SONICWA    | <u>11</u> 2. |                |                  |
| Connection |              |                | Add connection > |
|            | Cancel       | Add Connection | Next             |
|            | Name         | Hw Work        |                  |
|            | Server       | hwvpn.hw.ac.uk |                  |
|            |              | $\smile$       |                  |
|            |              |                |                  |

5. Tap on the connection just configured

#### Open the connection

1. Open the VPN connection

| Pel Y      | 09:09      | 100%      |
|------------|------------|-----------|
|            | Connection |           |
| SONICWALL? |            |           |
| Connection |            | Hw Work > |
| VPN        |            | ()        |
|            |            | $\smile$  |
|            |            |           |
|            |            |           |

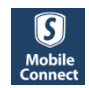

• You will now be logged into the VPN and will see a similar screen as below.

|                        |         |          | 🕕 🕶 👻 📕 10:47 |
|------------------------|---------|----------|---------------|
| Connection             | Monitor | Settings | About         |
| SONICWA                |         |          |               |
| Connection             |         |          | hw work       |
| VPN                    |         |          |               |
| Status                 |         |          | Connected     |
| Showing: All Shortcuts |         |          |               |

#### Disconnect

• Remember to disconnect from the VPN via the SonicWALL App when finished

# Android

#### Download the SonicWALL Mobile Connect App

• Download the SonicWALL Mobile Connect App from the Google Play store

## Mobile Connect

#### Add a connection

- 1. Open SonicWALL Mobile Connect
- If prompted to Enable SonicWALL VPN connection functionality click Enable
- 2. Tap Add connection >

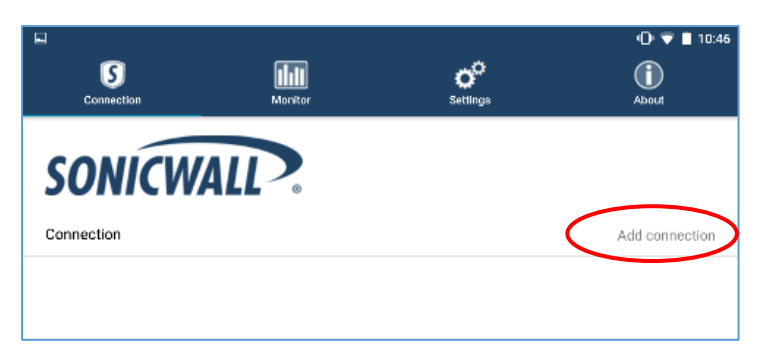

- 3. Enter the following details:
  - Name: HW Work (you can name the connection to anything suitable)
  - Server: hwvpn.hw.ac.uk
- 4. Tap SAVE

|                  | ← Add Connection         | •D• ♥ ■ 10:46 |
|------------------|--------------------------|---------------|
| $\langle$        | Name<br>hw work          |               |
| $\left( \right.$ | Server<br>hwvpn.hw.ac.uk |               |
|                  |                          |               |

- 5. Enter your Username and Password
- 6. Tap Save

|                    | 💎 🗎 14:39 |
|--------------------|-----------|
| ← Add Connection   | 💾 SAVE    |
| Name               |           |
| <u>hw</u> work     |           |
| Server             |           |
| hwumvpn.hw.ac.uk   |           |
| Username           |           |
| Username           |           |
| Password           |           |
| Password           |           |
| Domain<br>HW Staff | Ŧ         |

# Open the connection

1. Open the VPN connection

| Connection | Monitor | <b>O</b><br>Settings | • <b>⊡</b> ♥ ■ 10:46<br>()<br>About |
|------------|---------|----------------------|-------------------------------------|
| SONICWA    |         |                      |                                     |
| Connection |         |                      | hw work                             |
| VPN        |         |                      |                                     |

• You will now be logged into the VPN and will see a similar screen as below.

All available shortcuts will be shown.

| Connection             | Monitor | Settings | 10:47<br>()<br>About |
|------------------------|---------|----------|----------------------|
| SONICW                 | ALL.    |          |                      |
| Connection             |         |          | hw work              |
| VPN                    |         |          |                      |
| Status                 |         |          | Connected            |
| Showing: All Shortcuts |         |          |                      |

#### Disconnect

• Remember to disconnect from the VPN via the SonicWALL App when finished